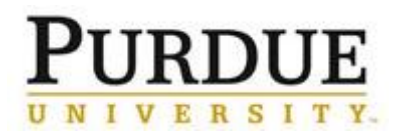

## Access DocuSign

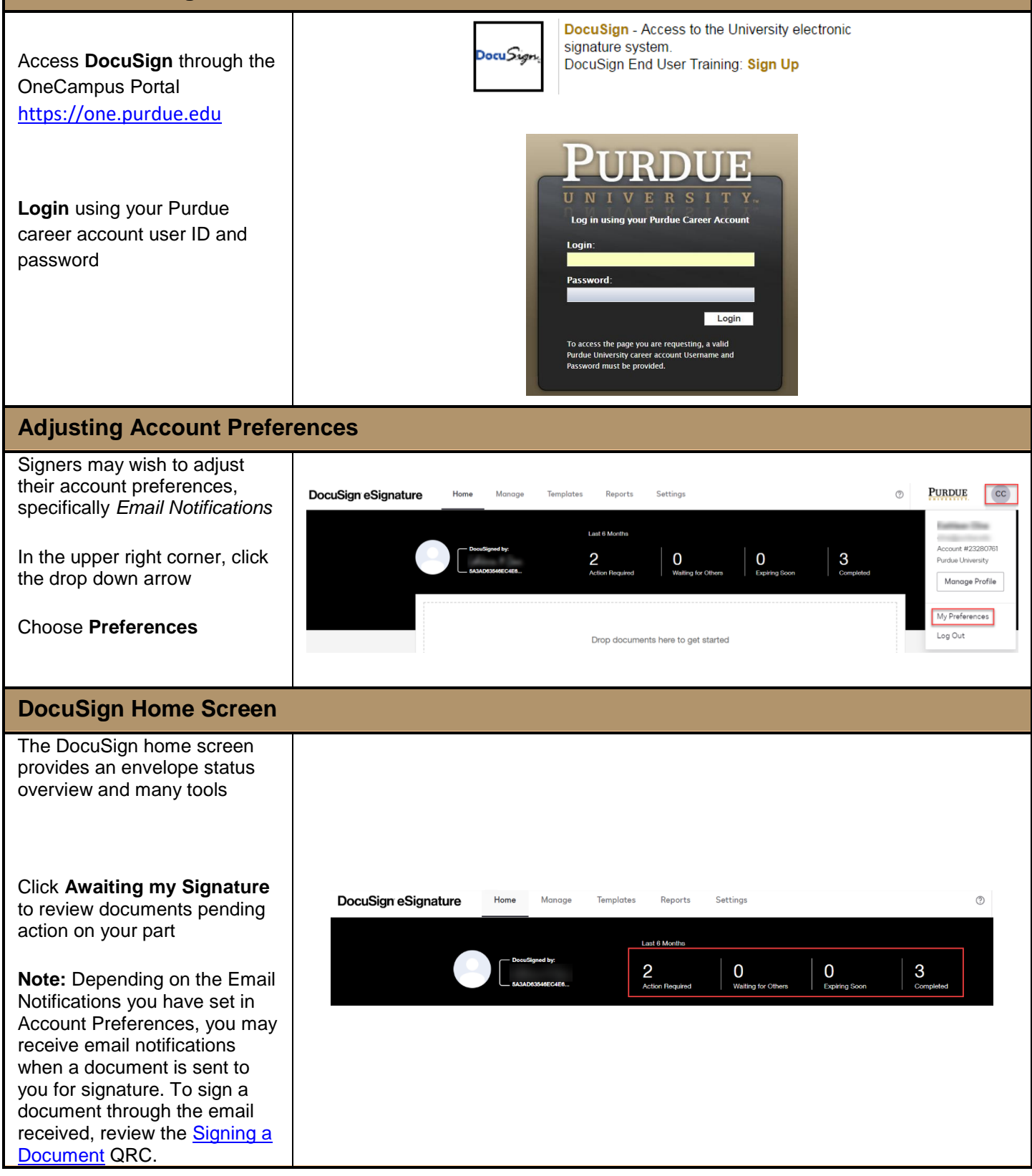